Calories Heart rate Blood sugar lood pressure

# **ÁREA DE CLIENTES** > Registo e Login

## CONTEÚDO

| сомо  | ) EFETUAR O REGISTO NA PLATAFORMA?                           | 2 |
|-------|--------------------------------------------------------------|---|
| сомс  | ) FAZER O LOGIN NA ÁREA DE CLIENTES                          | 5 |
| Quest | ões mais frequentes                                          | 8 |
| 1.    | Utilizador termina o registo e não consegue fazer login      | 8 |
| 2.    | Não recebe imediatamente o e-mail de recuperação de password | 8 |
| 3.    | Encontrou algum erro não descrito anteriormente?             | 8 |

Future We healthcare

VICTORIA Uma empresa do Grupo Segurador SMA

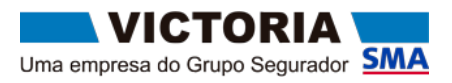

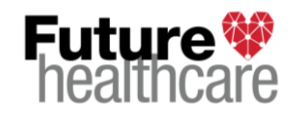

### COMO EFETUAR O REGISTO NA PLATAFORMA?

1. Para criar uma conta, deverá clicar em "Ainda não tem conta?".

| Damac-lt            |        |  |
|---------------------|--------|--|
|                     |        |  |
| as boas vi          | indas! |  |
| Email               |        |  |
| Insira seu email    |        |  |
| Palavra-passe       |        |  |
| A sua palavra-passe |        |  |
|                     |        |  |
|                     |        |  |
|                     |        |  |

Preencher todos o scampos indicados no formulário e clicar "Criar conta".
 Os dados relativos a NIF, Data de nascimento e Número de cartão devem ser exatamente iguais aos registados no momento da adesão.

| HealthCare | =                                                                                                    | Olá, seja bem-vindo |
|------------|----------------------------------------------------------------------------------------------------|---------------------|
|            | Para aceder,<br>crie uma conta                                                                                                   |                     |
|            | Nome*                                                                                                    |                     |
|            | Email*                                                                                                    |                     |
|            | NIF*                                                                                                    |                     |
|            |                                                                                                    |                     |
|            | Telemóvel *                                                                                                    |                     |
|            | Data de nascimento "                                                                                                    |                     |
|            | aaaa-mm-dd 🗎                                                                                                    |                     |
|            | Número de cartão *                                                                                                    |                     |
|            | Palavra-passe *                                                                                                    |                     |
|            | Repetir palavra-passe *                                                                                                    |                     |
|            |                                                                                                    |                     |
|            | <ul> <li>Ao repistar-se neste Portal, está a dar o seu acordo, na integra às novas Condições<br/>Gerais de Utilização</li> </ul> |                     |
|            | Criar conta                                                                                                    |                     |
|            | lá fam uma conta?                                                                                                    |                     |

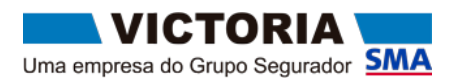

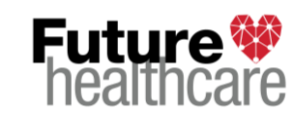

### **8** Possíveis Mensagens de erro:

 a) Caso algum dos campos não seja preenchido, quando clicar no botão "Criar conta", será apresentada uma mensagem por baixo do mesmo com indicação de que o seu preenchimento é obrigatório.

Por exemplo:

| NIF*                                 |   |
|--------------------------------------|---|
|                                      |   |
| DNIF é obrigatório.                  |   |
| Telemóvel *                          |   |
|                                      |   |
| D número de telemóvel é obrigatório. |   |
| Data de nascimento *                 |   |
| aaaa-mm-dd                           | C |

#### Como resolver o erro?

- Deverá preencher o(s) campo(s) assinalado(s) e de seguida voltar a selecionar o botão "Criar conta".

b) Na verificação do preenchimento de cada campo, quando clicar no botão "Criar conta", caso se detete alguma incoerência será colocada imediatamente abaixo do campo com erro a respetiva mensagem.

Por exemplo:

|               | Email *                           |    |
|---------------|-----------------------------------|----|
|               | cliente@dominio.1                 | •  |
|               | O email introduzido é inválido.   |    |
|               | NIF*                              |    |
|               | 11111111                          | () |
|               | Este NIF é inválido.              |    |
|               | Telemóvel *                       |    |
|               | 96012                             | () |
| $\rightarrow$ | O número de telemóvel é inválido. |    |

#### Como resolver o erro?

- Deverá verificar o valor indicado no(s) campo(s) assinalado(s) e realizar a respetiva correção, devendo de seguida voltar a selecionar o botão "Criar conta".

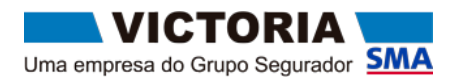

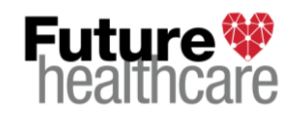

# Área de Clientes

No final do processo de criação de conta na área de clientes, após validação dos dados indicados e não havendo qualquer erro, será apresentada uma mensagem de sucesso representativa da criação da nova conta.

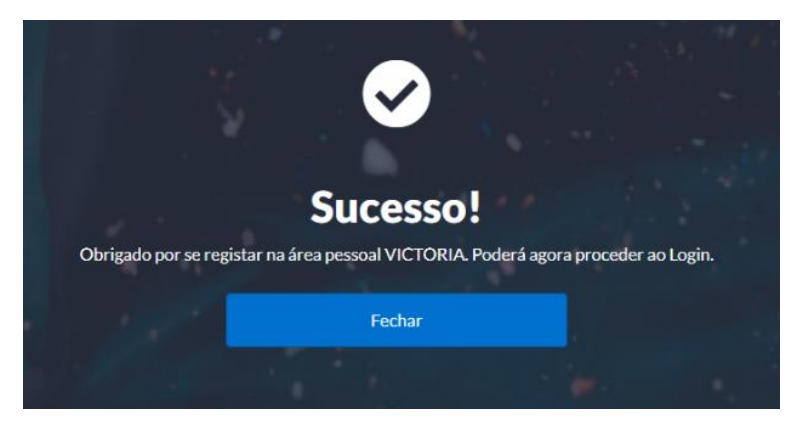

Se necessário, entre em contacto com o nosso Serviço de Apoio ao Cliente, para confirmar e/ou corrigir os seus dados.

Após a conclusão destes passos (1 e 2) poderá efetuar o login.

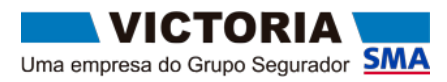

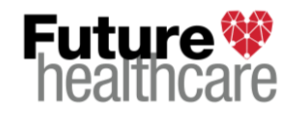

#### COMO FAZER O LOGIN NA ÁREA DE CLIENTES

Para entrar na plataforma certifique-se que efetuou o registo.

**1.** Para efetuar o login deverá indicar o *Email* e a *Palavra-passe*, clicando de seguida no botão "Iniciar Sessão".

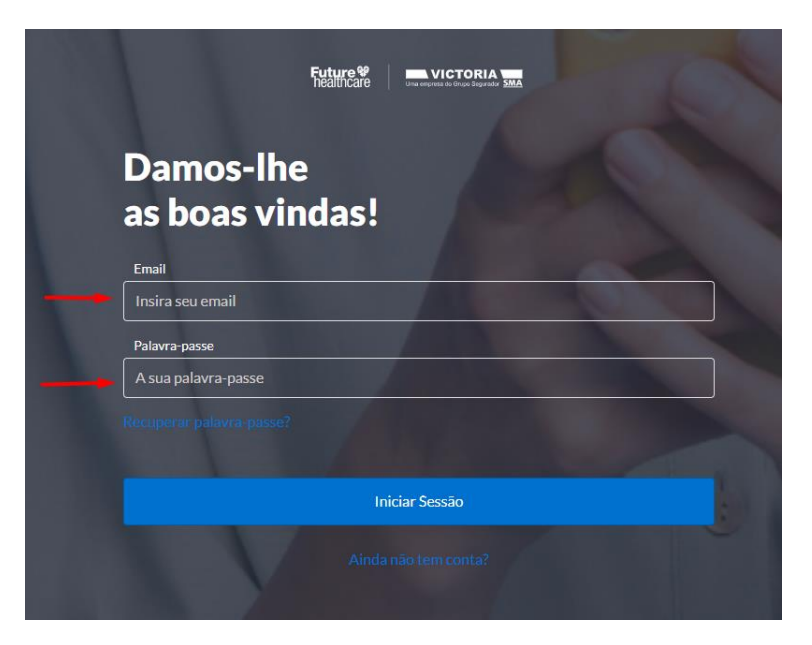

#### (i) Esqueceu-se da Palavra-passe?

Se já efetou o registo e se esqueceu da palavra-passe poderá recuperar a sua conta clicando em Recuperar palavra-passe? e será redirecionado para uma nova página.

| Future Victoria United States and States and |                                                                                                    | Olá, seja bem-vindo(a). |
|----------------------------------------------------------------------------------------------------|----------------------------------------------------------------------------------------------------|-------------------------|
|                                                                                                    | Recuperar palavra-passe?                                                                                                    |                         |
|                                                                                                    | Introduza o email que utiliza para aceder à sua área pessoal VICTORIA<br>e enviaremos-lhe instruções para repor a palavra-passe. |                         |
|                                                                                                    | Email<br>Insira seu email                                                                                                    |                         |
|                                                                                                    | Enviar                                                                                                    |                         |

Neste ecrã deverá indicar o *Email* indicado no momento do registo, e utilizado para efetuar o Login, clicando se seguida no botão Enviar. Ser-lhe-á apresentada uma mensagem com indicação de que se estiver registado será enviado um um e-mail com indicação dos passos a efetuar para definir uma nova palavra-passe.

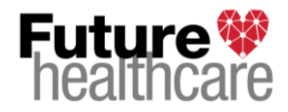

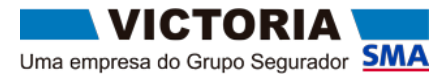

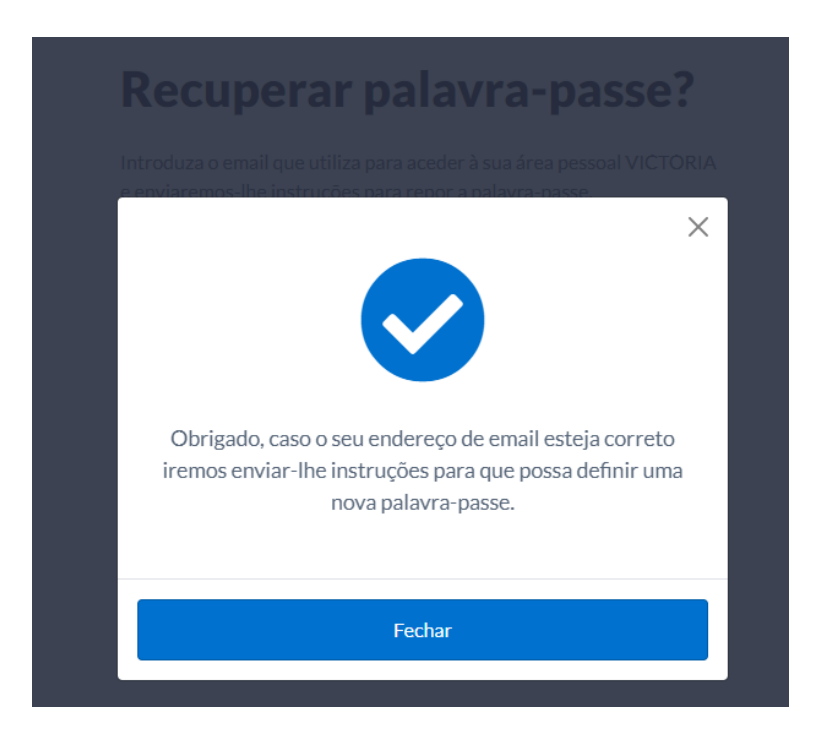

Será enviado um email com um *link* onde poderá recuperar a *Palavra-passe*. Ao cliclar no *link*, surge uma janela para definir a Nova *Palavra-passe*.

| Uture VICTORIA<br>Des wyresta di Gogo Segundar SMA |                                                                                  | Olá, seja bem-vindo(a |
|----------------------------------------------------|----------------------------------------------------------------------------------|-----------------------|
|                                                    | Definir nova palavra-<br>passe?                                                  |                       |
|                                                    | Introduza agora uma nova palavra-passe de acesso à sua área pessoal<br>VICTORIA. |                       |
|                                                    | Nova palavra-passe                                                               |                       |
|                                                    | A sua palavra-passe                                                              |                       |
|                                                    | Repita a nova palavra-passe                                                      |                       |
|                                                    | A sua palavra-passe novamente                                                    |                       |
|                                                    |                                                                                  |                       |
|                                                    | Enviar                                                                           |                       |
|                                                    |                                                                                  |                       |

Neste ecrã deverá indicar a *Nova palavra-passe* e repetí-la em *Repita a nova palavra-passe*, clicando de seguida no botão Enviar. Ser-lhe-á apresentada uma mensagem com indicação de que se estiver registado será enviado um um e-mail com indicação dos passos a efetuar para definir uma nova palavra-passe.

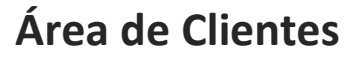

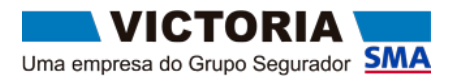

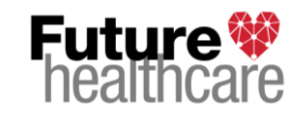

Não sendo detetado qualquer erro e aceitando-se a nova palavra-passe indicada, será apresentada uma mensagem de sucesso a indicar que a palavra-passe foi alterada.

| ×                                                       |
|---------------------------------------------------------|
| Obrigado, a sua palavra-passe foi alterada com sucesso. |
| Continuar                                               |
|                                                         |

#### Se Possíveis Mensagens de erro:

a) Caso a nova palavra-passe não coincida entre os dois campos, será apresentada uma mensagem de erro por baixo do campo de *Repita a nova palavra-passe* com a indicação de que "As palavra-passe introduzidas não condizem.".

#### Como resolver o erro?

- Deverá indicar exatamente a mesma palavra-passe em ambos os campos e clique novamente em Enviar.

b) Se a nova palavra-passe não respeitar as regras de validação, será apresentada uma mensagem de erro por baixo do campo de Nova palavra-passe com a indicação de que "A palavra-passe tem de conter pelo menos 8 caracteres.".

#### Como resolver o erro?

- Indique uma palavra-passe que seja composta pelo menos por 8 caracteres e clique novamente em Enviar.

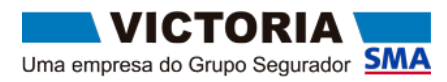

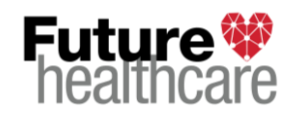

#### QUESTÕES MAIS FREQUENTES

1. Utilizador termina o registo e não consegue fazer login.

- Verifique se o e-mail e a palavra-passe indicados são iguais ao que definiu no registo para criação de conta.

#### 2. Não recebe imediatamente o e-mail de recuperação de password

- Verifique a caixa de spam do seu e-mail.

- Por vezes o sistema pode estar sobrecarregado e o envio de e-mail pode demorar mais do que o normal. O utilizador deverá esperar e se no prazo máximo de 24h não receber o e-mail de recuperação de password, deverá entrar em contacto com o Serviço de Apoio a Clientes.

#### 3. Encontrou algum erro não descrito anteriormente?

Sempre que seja necessário reportar-nos algum erro, solicitamos o favor de nos encaminhar a informação infra, via e-mail, para: <u>apoio.victoria@future-healthcare.eu</u>.

- Passos que efetuou até à origem do erro.
- Que dados inseriu nos campos (nunca deve fornecer a password).
- Se obtiver um erro, solicitamos um *printscreen* do mesmo.
- Indicar-nos que browser está a utilizar e se possível a sua versão.
- O número de cartão de beneficiário.